# Android 4.2 App Development

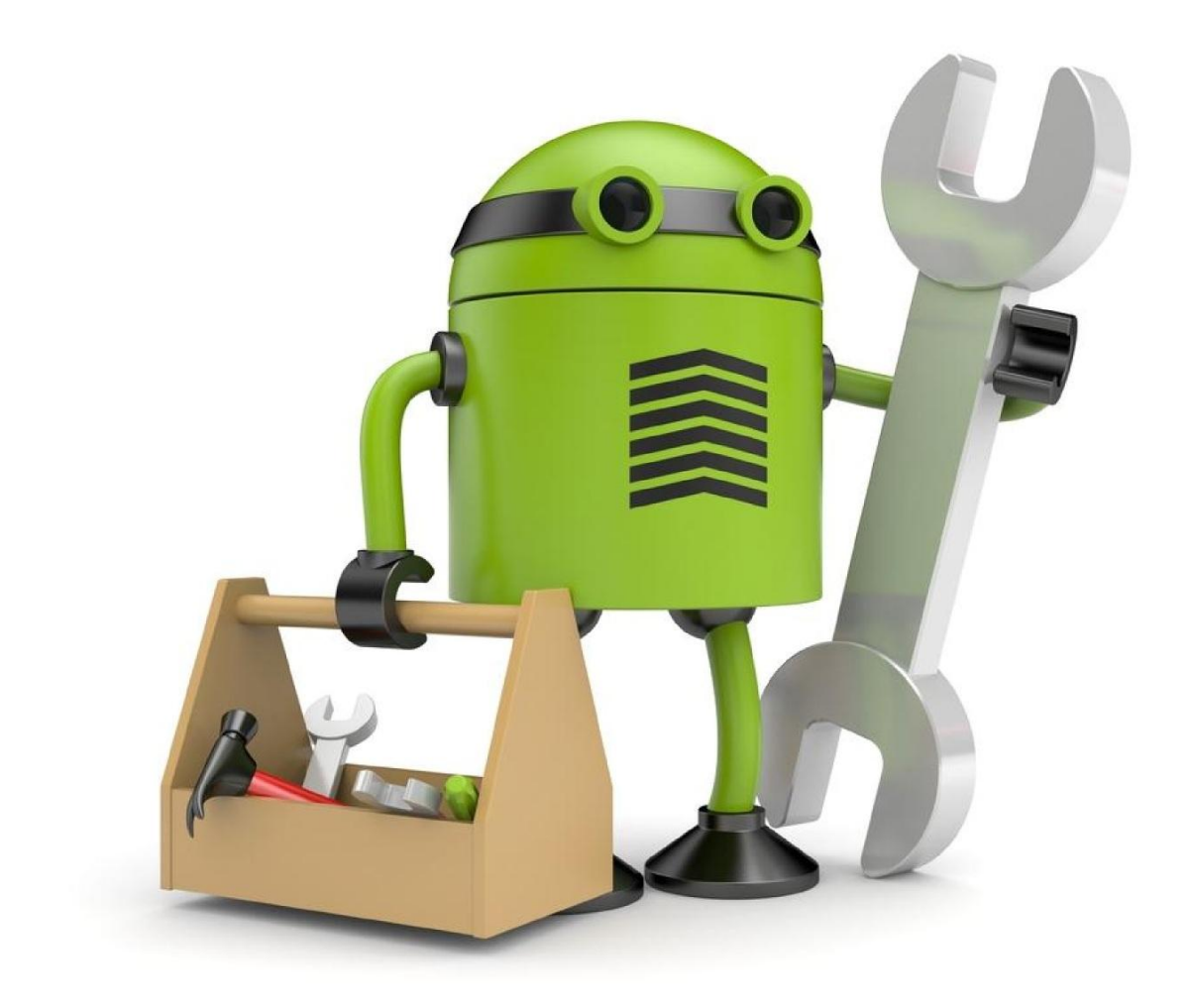

## **Essentials**

## Android 4.2 App Development Essentials

Android 4.2 App Development Essentials – First Edition

ISBN-13: 978-0-9860273-4-5

© 2013 Neil Smyth. All Rights Reserved.

This book is provided for personal use only. Unauthorized use, reproduction and/or distribution strictly prohibited. All rights reserved.

The content of this book is provided for informational purposes only. Neither the publisher nor the author offers any warranties or representation, express or implied, with regard to the accuracy of information contained in this book, nor do they accept any liability for any loss or damage arising from any errors or omissions.

This book contains trademarked terms that are used solely for editorial purposes and to the benefit of the respective trademark owner. The terms used within this book are not intended as infringement of any trademarks.

Rev 1.0

### **Table of Contents**

| 1. Introduction                                              | 1  |
|--------------------------------------------------------------|----|
| 1.1 Downloading the Code Samples                             | 1  |
| 1.2 Feedback                                                 | 1  |
| 1.3 Errata                                                   | 1  |
| 2. Setting up an Android Development Environment             | 3  |
| 2.1 System Requirements                                      | 3  |
| 2.2 Installing the Java Development Kit (JDK)                | 3  |
| 2.2.1 Windows JDK Installation                               | 3  |
| 2.2.2 Mac OS X JDK Installation                              | 4  |
| 2.2.3 Linux JDK Installation                                 | 4  |
| 2.3 Downloading the Android Developer Tools (ADT) Bundle     | 5  |
| 2.4 Installing the ADT Bundle                                | 5  |
| 2.4.1 Installation on Windows                                | 5  |
| 2.4.2 Installation on Mac OS X                               | 6  |
| 2.4.3 Installation on Linux                                  | 6  |
| 2.5 Installing the Latest Android SDK Packages               | 7  |
| 2.6 Making the Android SDK Tools Command-line Accessible     | 8  |
| 2.6.1 Windows 7                                              | 9  |
| 2.6.2 Windows 8                                              | 9  |
| 2.6.3 Linux                                                  |    |
| 2.6.4 Mac OS X                                               |    |
| 2.7 Updating the ADT                                         |    |
| 2.8 Adding the ADT Plugin to an Existing Eclipse Integration | 10 |
| 2.9 Summary                                                  | 12 |
| 3. Creating an Android Virtual Device (AVD)                  |    |
| 3.1 About Android Virtual Devices                            | 13 |
| 3.2 Creating a New AVD                                       | 14 |
| 3.3 Starting the Emulator                                    | 16 |
| 3.4 AVD Command-line Creation                                | 17 |
| 3.5 Android Virtual Device Configuration Files               |    |
| 3.6 Moving and Renaming an Android Virtual Device            | 19 |
| 3.7 Summary                                                  | 19 |
| 4. Creating an Example Android Application                   |    |
| 4.1 Creating a New Android Project                           | 21 |
| 4.2 Defining the Project Name and SDK Settings               | 21 |
| 4.3 Project Configuration Settings                           | 22 |
| 4.4 Configuring the Launcher Icon                            | 23 |
| 4.5 Creating an Activity                                     | 24 |
| 4.6 Running the Application in the AVD                       | 25 |
| 4.7 Stopping a Running Application                           | 27 |

| 4.8 Modifying the Example Application                                 | 29 |
|-----------------------------------------------------------------------|----|
| 4.9 Reviewing the Layout and Resource Files                           |    |
| 4.10 Summary                                                          |    |
| 5. Testing Android Applications on a Physical Android Device with ADB |    |
| 5.1 An Overview of the Android Debug Bridge (ADB)                     |    |
| 5.2 Enabling ADB on Android 4.2 based Devices                         |    |
| 5.2.1 Mac OS X ADB Configuration                                      |    |
| 5.2.2 Windows ADB Configuration                                       | 40 |
| 5.2.3 Linux adb Configuration                                         |    |
| 5.3 Testing the adb Connection                                        | 44 |
| 5.4 Manual Selection of the Application Run Target                    | 44 |
| 5.5 Summary                                                           | 46 |
| 6. An Overview of the Android Architecture                            |    |
| 6.1 The Android Software Stack                                        | 47 |
| 6.2 The Linux Kernel                                                  | 48 |
| 6.3 Android Runtime - Dalvik Virtual Machine                          | 49 |
| 6.4 Android Runtime – Core Libraries                                  | 49 |
| 6.4.1 Dalvik VM Specific Libraries                                    | 49 |
| 6.4.2 Java Interoperability Libraries                                 |    |
| 6.4.3 Android Libraries                                               | 50 |
| 6.4.4 C/C++ Libraries                                                 | 50 |
| 6.5 Application Framework                                             | 51 |
| 6.6 Applications                                                      | 51 |
| 6.7 Summary                                                           | 51 |
| 7. The Anatomy of an Android Application                              | 53 |
| 7.1 Android Activities                                                | 53 |
| 7.2 Android Intents                                                   | 54 |
| 7.3 Broadcast Intents                                                 | 54 |
| 7.4 Broadcast Receivers                                               | 54 |
| 7.5 Android Services                                                  | 54 |
| 7.6 Content Providers                                                 | 55 |
| 7.7 The Application Manifest                                          | 55 |
| 7.8 Application Resources                                             | 55 |
| 7.9 Application Context                                               | 55 |
| 7.10 Summary                                                          | 55 |
| 8. Understanding Android Application and Activity Lifecycles          |    |
| 8.1 Android Applications and Resource Management                      | 57 |
| 8.2 Android Process States                                            | 57 |
| 8.2.1 Foreground Process                                              | 58 |
| 8.2.2 Visible Process                                                 | 58 |
| 8.2.3 Service Process                                                 | 58 |
| 8.2.4 Background Process                                              | 58 |

| 8.2.5 Empty Process                                                      | 59 |
|--------------------------------------------------------------------------|----|
| 8.3 Inter-Process Dependencies                                           | 59 |
| 8.4 The Activity Lifecycle                                               | 59 |
| 8.5 The Activity Stack                                                   | 59 |
| 8.6 Activity States                                                      | 60 |
| 8.7 Configuration Changes                                                | 61 |
| 8.8 Handling State Change                                                | 61 |
| 8.9 Summary                                                              | 61 |
| 9. Handling Android Activity State Changes                               | 63 |
| 9.1 The Activity Class                                                   | 63 |
| 9.2 Dynamic State vs. Persistent State                                   | 64 |
| 9.3 The Android Activity Lifecycle Methods                               | 65 |
| 9.4 Activity Lifetimes                                                   | 66 |
| 9.5 Summary                                                              | 67 |
| 10. Android Activity State Changes by Example                            | 69 |
| 10.1 Creating the State Change Example Project                           | 69 |
| 10.2 Designing the User Interface                                        | 70 |
| 10.3 Overriding the Activity Lifecycle Methods                           | 71 |
| 10.4 Enabling and Filtering the LogCat Panel                             | 73 |
| 10.5 Running the Application                                             | 74 |
| 10.6 Experimenting with the Activity                                     | 75 |
| 10.7 Saving Dynamic State                                                | 76 |
| 10.8 Summary                                                             | 76 |
| 11. Saving and Restoring the User Interface State of an Android Activity | 77 |
| 11.1 Saving Dynamic State                                                | 77 |
| 11.2 The Bundle Class                                                    | 77 |
| 11.3 Saving the State                                                    | 78 |
| 11.4 Restoring the State                                                 | 79 |
| 11.5 Testing the Application                                             | 80 |
| 11.6 Summary                                                             | 80 |
| 12. Understanding Android Views, View Groups and Layouts                 |    |
| 12.1 Designing for Different Android Devices                             | 81 |
| 12.2 Views and View Groups                                               | 81 |
| 12.3 Android Layout Managers                                             | 82 |
| 12.4 The View Hierarchy                                                  | 83 |
| 12.5 Creating User Interfaces                                            | 84 |
| 12.6 Summary                                                             | 85 |
| 13. Designing an Android User Interface using the Graphical Layout Tool  |    |
| 13.1 The Android Graphical Layout Tool                                   | 87 |
| 13.2 A Graphical Layout Tool Example                                     | 87 |
| 13.3 Adding an XML Resource File to the Project                          | 88 |
| 13.4 Editing View Properties                                             | 90 |

| 13.5 Using the View Properties Sheet                                  |     |
|-----------------------------------------------------------------------|-----|
| 13.6 Creating a New Activity                                          |     |
| 13.7 Adding the New Activity to the Manifest File                     |     |
| 13.8 Running the Application                                          |     |
| 13.9 Manually Creating an XML Layout                                  |     |
| 13.10 Using the Hierarchy Viewer                                      |     |
| 13.11 Summary                                                         |     |
| 14. Creating an Android User Interface in Java Code                   |     |
| 14.1 Java Code vs. XML Layout Files                                   |     |
| 14.2 Creating Views                                                   |     |
| 14.3 Properties and Layout Parameters                                 |     |
| 14.4 Creating the Example Project                                     |     |
| 14.5 Adding Views to an Activity                                      |     |
| 14.6 Setting View Properties                                          |     |
| 14.7 Adding Layout Parameters and Rules                               |     |
| 14.8 Using View IDs                                                   |     |
| 14.9 Converting Density Independent Pixels (dp) to Pixels (px)        |     |
| 14.10 Summary                                                         |     |
| 15. Using the Android GridLayout Manager in the Graphical Layout Tool |     |
| 15.1 Introducing the Android GridLayout and Space Classes             |     |
| 15.2 The GridLayout Example                                           |     |
| 15.3 Creating the GridLayout Project                                  |     |
| 15.4 Creating the GridLayout Instance                                 |     |
| 15.5 An Overview of the GridLayout in the Graphical Layout Tool       |     |
| 15.6 Adding Views to GridLayout Cells                                 |     |
| 15.7 Implementing Cell Row and Column Spanning                        |     |
| 15.8 Changing the Gravity of a GridLayout Child                       |     |
| 15.9 Summary                                                          |     |
| 16. Working with the Android GridLayout in XML Layout Resources       |     |
| 16.1 GridLayouts in XML Resource Files                                |     |
| 16.2 Adding Child Views to the GridLayout                             |     |
| 16.3 Declaring Cell Spanning, Gravity and Margins                     |     |
| 16.4 Summary                                                          |     |
| 17. An Overview and Example of Android Event Handling                 |     |
| 17.1 Understanding Android Events                                     |     |
| 17.2 Using the android:onClick Resource                               |     |
| 17.3 Event Listeners and Callback Methods                             |     |
| 17.4 An Event Handling Example                                        |     |
| 17.5 Designing the User Interface                                     |     |
| 17.6 The Event Listener and Callback Method                           | 131 |
| 17.7 Consuming Events                                                 |     |
| 17.8 Summary                                                          |     |

| 18. Android Touch and Multi-touch Event Handling                       |     |
|------------------------------------------------------------------------|-----|
| 18.1 Intercepting Touch Events                                         | 137 |
| 18.2 The MotionEvent Object                                            | 138 |
| 18.3 Understanding Touch Actions                                       | 138 |
| 18.4 Handling Multiple Touches                                         | 138 |
| 18.5 An Example Multi-Touch Application                                | 139 |
| 18.6 Designing the Activity User Interface                             | 139 |
| 18.7 Implementing the Touch Event Listener                             | 140 |
| 18.8 Running the Example Application                                   | 143 |
| 18.9 Summary                                                           | 144 |
| 19. Detecting Common Gestures using the Android Gesture Detector Class |     |
| 19.1 Implementing Common Gesture Detection                             | 145 |
| 19.2 Creating an Example Gesture Detection Project                     | 146 |
| 19.3 Implementing the Listener Class                                   | 146 |
| 19.4 Creating the GestureDetectorCompat Instance                       | 149 |
| 19.5 Implementing the onTouchEvent() Method                            | 150 |
| 19.6 Testing the Application                                           | 150 |
| 19.7 Summary                                                           | 151 |
| 20. Implementing Custom Gesture and Pinch Recognition on Android       |     |
| 20.1 The Android Gesture Builder Application                           |     |
| 20.2 The GestureOverlayView Class                                      |     |
| 20.3 Detecting Gestures                                                | 153 |
| 20.4 Identifying Specific Gestures                                     | 153 |
| 20.5 Adding SD Card Support to an AVD                                  | 154 |
| 20.6 Building and Running the Gesture Builder Application              | 155 |
| 20.7 Creating a Gestures File                                          | 155 |
| 20.8 Extracting the Gestures File from the SD Card                     | 157 |
| 20.9 Creating the Example Project                                      | 157 |
| 20.10 Designing the User Interface                                     | 158 |
| 20.11 Loading the Gestures File                                        | 159 |
| 20.12 Registering the Event Listener                                   | 160 |
| 20.13 Implementing the onGesturePerformed Method                       | 160 |
| 20.14 Testing the Application                                          | 162 |
| 20.15 Configuring the GestureOverlayView                               | 162 |
| 20.16 Intercepting Gestures                                            | 162 |
| 20.17 Detecting Pinch Gestures                                         | 163 |
| 20.18 A Pinch Gesture Example Project                                  | 163 |
| 20.19 Summary                                                          | 165 |
| 21. An Introduction to Android Fragments                               | 167 |
| 21.1 What is a Fragment?                                               | 167 |
| 21.2 Creating a Fragment                                               | 167 |
| 21.3 Adding a Fragment to an Activity using the Layout XML File        | 169 |
| 21.4 Adding and Managing Fragments in Code                             |     |

| 21.5 Handling Fragment Events                         |     |
|-------------------------------------------------------|-----|
| 21.6 Implementing Fragment Communication              |     |
| 21.7 Summary                                          |     |
| 22. Using Fragments in Android - A Worked Example     |     |
| 22.1 About the Example Fragment Application           |     |
| 22.2 Creating the Example Project                     |     |
| 22.3 Adding the Android Support Library               |     |
| 22.4 Creating the First Fragment Layout               | 179 |
| 22.5 Creating the First Fragment Class                |     |
| 22.6 Creating the Second Fragment Layout              |     |
| 22.7 Adding the Fragments to the Activity             |     |
| 22.8 Making the Toolbar Fragment Talk to the Activity |     |
| 22.9 Making the Activity Talk to the Text Fragment    |     |
| 22.10 Testing the Application                         |     |
| 22.11 Summary                                         |     |
| 23. An Android Master/Detail Flow Tutorial            |     |
| 23.1 The Master/Detail Flow                           |     |
| 23.2 Creating a Master/Detail Flow Activity           |     |
| 23.3 The Anatomy of the Master/Detail Flow Template   |     |
| 23.4 Modifying the Master/Detail Flow Template        |     |
| 23.5 Changing the Content Model                       |     |
| 23.6 Changing the Detail Pane                         |     |
| 23.7 Modifying the WebsiteDetailFragment Class        |     |
| 23.8 Adding Manifest Permissions                      |     |
| 23.9 Running the Application                          |     |
| 23.10 Summary                                         |     |
| 24. Creating and Managing Overflow Menus on Android   |     |
| 24.1 The Overflow Menu                                |     |
| 24.2 Creating a Overflow Menu                         |     |
| 24.3 Displaying an Overflow Menu                      |     |
| 24.4 Responding to Menu Item Selections               |     |
| 24.5 Creating Checkable Item Groups                   |     |
| 24.6 Creating the Example Project                     |     |
| 24.7 Modifying the Menu Description                   |     |
| 24.8 Implementing the onOptionsItemSelected() Method  | 209 |
| 24.9 Testing the Application                          |     |
| 24.10 Summary                                         | 210 |
| 25. An Overview of Android Intents                    |     |
| 25.1 An Overview of Intents                           |     |
| 25.2 Explicit Intents                                 | 211 |
| 25.3 Returning Data from an Activity                  | 213 |
| 25.4 Implicit Intents                                 | 214 |

| 25.5 Using Intent Filters                                   |     |
|-------------------------------------------------------------|-----|
| 25.6 Checking Intent Availability                           |     |
| 25.7 Summary                                                | 215 |
| 26. Android Explicit Intents – A Worked Example             |     |
| 26.1 Creating the Explicit Intent Example Application       | 217 |
| 26.2 Designing the User Interface Layout for ActivityA      |     |
| 26.3 Creating the Second Activity Class                     |     |
| 26.4 Creating the User Interface for ActivityB              |     |
| 26.5 Adding ActivityB to the Application Manifest File      |     |
| 26.6 Creating the Intent                                    |     |
| 26.7 Extracting Intent Data                                 |     |
| 26.8 Launching ActivityB as a Sub-Activity                  |     |
| 26.9 Returning Data from a Sub-Activity                     |     |
| 26.10 Testing the Application                               |     |
| 26.11 Summary                                               |     |
| 27. Android Implicit Intents – A Worked Example             |     |
| 27.1 Creating the Implicit Intent Example Project           |     |
| 27.2 Designing the User Interface                           |     |
| 27.3 Creating the Implicit Intent                           |     |
| 27.4 Adding a Second Matching Activity                      |     |
| 27.5 Adding the Web View to the UI                          | 230 |
| 27.6 Obtaining the Intent URL                               | 231 |
| 27.7 Modifying the MyWebView Project Manifest File          | 232 |
| 27.8 Installing the MyWebView Package on a Device           | 233 |
| 27.9 Testing the Application                                | 234 |
| 27.10 Summary                                               | 234 |
| 28. Android Broadcast Intents and Broadcast Receivers       |     |
| 28.1 An Overview of Broadcast Intents                       | 235 |
| 28.2 An Overview of Broadcast Receivers                     |     |
| 28.3 Obtaining Results from a Broadcast                     |     |
| 28.4 Sticky Broadcast Intents                               |     |
| 28.5 The Broadcast Intent Example                           |     |
| 28.6 Creating the Example Application                       |     |
| 28.7 Creating and Sending the Broadcast Intent              |     |
| 28.8 Creating the Broadcast Receiver                        |     |
| 28.9 Configuring a Broadcast Receiver in the Manifest File  |     |
| 28.10 Testing the Broadcast Example                         |     |
| 28.11 Listening for System Broadcasts                       |     |
| 28.12 Summary                                               |     |
| 29. A Basic Overview of Android Threads and Thread Handlers |     |
| 29.1 An Overview of Threads                                 | 245 |
| 29.2 The Application Main Thread                            | 245 |

| 29.3 Thread Handlers                                           |     |
|----------------------------------------------------------------|-----|
| 29.4 A Basic Threading Example                                 |     |
| 29.5 Creating a New Thread                                     |     |
| 29.6 Implementing a Thread Handler                             |     |
| 29.7 Passing a Message to the Handler                          |     |
| 29.8 Summary                                                   |     |
| 30. An Overview of Android Started and Bound Services          | 253 |
| 30.1 Started Services                                          |     |
| 30.2 Intent Service                                            |     |
| 30.3 Bound Service                                             |     |
| 30.4 The Anatomy of a Service                                  |     |
| 30.5 Controlling Destroyed Service Restart Options             |     |
| 30.6 Declaring a Service in the Manifest File                  |     |
| 30.7 Starting a Service Running on System Startup              |     |
| 30.8 Summary                                                   |     |
| 31. Implementing an Android Started Service – A Worked Example | 259 |
| 31.1 Creating the Example Project                              | 259 |
| 31.2 Creating the Service Class                                |     |
| 31.3 Adding the Service to the Manifest File                   |     |
| 31.4 Starting the Service                                      |     |
| 31.5 Testing the IntentService Example                         |     |
| 31.6 Using the Service Class                                   |     |
| 31.7 Creating the New Service                                  |     |
| 31.8 Modifying the User Interface                              |     |
| 31.9 Running the Application                                   |     |
| 31.10 Creating a New Thread for Service Tasks                  |     |
| 31.11 Summary                                                  |     |
| 32. Android Local Bound Services – A Worked Example            |     |
| 32.1 Understanding Bound Services                              |     |
| 32.2 Bound Service Interaction Options                         |     |
| 32.3 A Local Bound Service Example                             |     |
| 32.4 Adding a Bound Service to the Project                     |     |
| 32.5 Implementing the Binder                                   |     |
| 32.6 Binding the Client to the Service                         |     |
| 32.7 Completing the Example                                    |     |
| 32.8 Testing the Application                                   |     |
| 32.9 Summary                                                   |     |
| 33. Android Remote Bound Services – A Worked Example           | 279 |
| 33.1 Client to Remote Service Communication                    |     |
| 33.2 Creating the Example Application                          | 279 |
| 33.3 Designing the User Interface                              |     |
| 33.4 Implementing the Remote Bound Service                     |     |

| 33.5 Configuring a Remote Service in the Manifest File |     |
|--------------------------------------------------------|-----|
| 33.6 Launching and Binding to the Remote Service       |     |
| 33.7 Sending a Message to the Remote Service           |     |
| 33.8 Summary                                           |     |
| 34. An Overview of Android SQLite Databases            |     |
| 34.1 Understanding Database Tables                     |     |
| 34.2 Introducing Database Schema                       |     |
| 34.3 Columns and Data Types                            |     |
| 34.4 Database Rows                                     |     |
| 34.5 Introducing Primary Keys                          |     |
| 34.6 What is SQLite?                                   |     |
| 34.7 Structured Query Language (SQL)                   |     |
| 34.8 Trying SQLite on an Android Virtual Device (AVD)  |     |
| 34.9 Android SQLite Java Classes                       |     |
| 34.9.1 Cursor                                          |     |
| 34.9.2 SQLiteDatabase                                  |     |
| 34.9.3 SQLiteOpenHelper                                |     |
| 34.9.4 ContentValues                                   |     |
| 34.10 Summary                                          | 291 |
| 35. An Android TableLayout and TableRow Tutorial       |     |
| 35.1 The TableLayout and TableRow Layout Views         | 293 |
| 35.2 Creating the Database Project                     |     |
| 35.3 Designing the User Interface Layout               |     |
| 35.4 Summary                                           |     |
| 36. An Android SQLite Database Tutorial                |     |
| 36.1 About the Database Example                        |     |
| 36.2 Creating the Data Model                           |     |
| 36.3 Implementing the Data Handler                     |     |
| 36.3.1 The Add Handler Method                          |     |
| 36.3.2 The Query Handler Method                        |     |
| 36.3.3 The Delete Handler Method                       |     |
| 36.4 Implementing the Activity Event Methods           |     |
| 36.5 Testing the Application                           |     |
| 36.6 Summary                                           |     |
| 37. Understanding Android Content Providers            |     |
| 37.1 What is a Content Provider?                       |     |
| 37.2 The Content Provider                              |     |
| 37.2.1 onCreate()                                      |     |
| 37.2.2 query()                                         |     |
| 37.2.3 insert()                                        |     |
| 37.2.4 update()                                        |     |
| 37.2.5 delete()                                        |     |

| 37.2.6 getType()                                                                                                    | 314                             |
|----------------------------------------------------------------------------------------------------|---------------------------------|
| 37.3 The Content URI                                                                                                    |                                 |
| 37.4 The Content Resolver                                                                                                    |                                 |
| 37.5 The <provider> Manifest Element</provider>                                                                                                    |                                 |
| 37.6 Summary                                                                                                    | 315                             |
| 38. Implementing an Android Content Provider                                                                                                    |                                 |
| 38.1 Copying the Database Project                                                                                                    |                                 |
| 38.2 Adding the Content Provider Package                                                                                                    |                                 |
| 38.3 Creating the Content Provider Class                                                                                                    | 318                             |
| 38.4 Constructing the Authority and Content URI                                                                                                    | 319                             |
| 38.5 Implementing URI Matching in the Content Provider                                                                                                    |                                 |
| 38.6 Implementing the Content Provider onCreate() Method                                                                                                    |                                 |
| 38.7 Implementing the Content Provider insert() Method                                                                                                    |                                 |
| 38.8 Implementing the Content Provider query() Method                                                                                                    |                                 |
| 38.9 Implementing the Content Provider update() Method                                                                                                    | 325                             |
| 38.10 Implementing the Content Provider delete() Method                                                                                                    | 326                             |
| 38.11 Declaring the Content Provider in the Manifest File                                                                                                    |                                 |
| 38.12 Modifying the Database Handler                                                                                                    | 328                             |
| 38.13 Summary                                                                                                    |                                 |
| 39. Implementing Video Playback on Android using the VideoView and MediaController Classes                                                                                             | 331                             |
| 39.1 Introducing the Android VideoView Class                                                                                                    |                                 |
| 39.2 Introducing the Android MediaController Class                                                                                                    | 332                             |
| 39.3 Testing Video Playback                                                                                                    |                                 |
| 39.4 Creating the Video Playback Example                                                                                                    | 332                             |
| 39.5 Designing the VideoPlayer Layout                                                                                                    |                                 |
| 39.6 Configuring the VideoView                                                                                                    |                                 |
| 39.7 Adding Internet Permission                                                                                                    | 334                             |
| 39.8 Adding the MediaController to the Video View                                                                                                    | 335                             |
| 39.9 Setting up the onPreparedListener                                                                                                    |                                 |
| 39.10 Summary                                                                                                    | 337                             |
| 40. Video Recording and Image Capture on Android using Camera Intents                                                                                                    | 339                             |
| 40.1 Checking for Camera Support                                                                                                    |                                 |
| 40.2 Calling the Video Capture Intent                                                                                                    | 340                             |
| 40.3 Calling the Image Capture Intent                                                                                                    |                                 |
|                                                                                                    |                                 |
| 40.4 Creating an Example Video Recording Project                                                                                                    | 341                             |
| 40.4 Creating an Example Video Recording Project         40.5 Designing the User Interface Layout                                                                                      | 341<br>342                      |
| 40.4 Creating an Example Video Recording Project         40.5 Designing the User Interface Layout         40.6 Checking for the Camera                                                 |                                 |
| 40.4 Creating an Example Video Recording Project         40.5 Designing the User Interface Layout         40.6 Checking for the Camera         40.7 Launching the Video Capture Intent |                                 |
| <ul> <li>40.4 Creating an Example Video Recording Project</li></ul>                                                                                                    | 341<br>342<br>343<br>344<br>345 |
| <ul> <li>40.4 Creating an Example Video Recording Project</li></ul>                                                                                                    |                                 |
| <ul> <li>40.4 Creating an Example Video Recording Project</li></ul>                                                                                                    |                                 |

| 41.1 Playing Audio                                                              | 347 |
|---------------------------------------------------------------------------------|-----|
| 41.2 Recording Audio and Video using the MediaRecorder Class                    |     |
| 41.3 About the Example Project                                                  | 349 |
| 41.4 Creating the AudioApp Project                                              | 349 |
| 41.5 Designing the User Interface                                               |     |
| 41.6 Checking for Microphone Availability                                       | 350 |
| 41.7 Performing the Activity Initialization                                     |     |
| 41.8 Implementing the recordAudio() Method                                      | 353 |
| 41.9 Implementing the stopClicked() Method                                      | 353 |
| 41.10 Implementing the playAudio() method                                       | 354 |
| 41.11 Configuring Permissions in the Manifest File                              | 354 |
| 41.12 Testing the Application                                                   | 355 |
| 41.13 Summary                                                                   | 355 |
| 42. Working with the Google Maps Android API                                    |     |
| 42.1 The Elements of the Google Maps Android API                                | 357 |
| 42.2 Getting Ready to use the Google Maps Android API                           | 358 |
| 42.2.1 Installing the Google APIs                                               | 358 |
| 42.2.2 Downloading the Google Play Services SDK                                 | 358 |
| 42.2.3 Adding the Google Play Services Library Project to the Eclipse Workspace | 359 |
| 42.2.4 Adding the Google Play Services Library to a Project Build Path          | 359 |
| 42.2.5 Obtaining Your Developer Signature                                       | 361 |
| 42.2.6 Registering the Project in the Google APIs Console                       |     |
| 42.3 Adding Map Support to the AndroidManifest.xml File                         | 364 |
| 42.4 Checking for Google Play Services Support                                  |     |
| 42.5 Understanding Geocoding and Reverse Geocoding                              |     |
| 42.6 Adding a Map to an Application                                             |     |
| 42.7 Displaying the User's Current Location                                     | 369 |
| 42.8 Changing the Map Type                                                      | 369 |
| 42.9 Displaying Map Controls to the User                                        | 370 |
| 42.10 Handling Map Gesture Interaction                                          | 370 |
| 42.10.1 Map Zooming Gestures                                                    |     |
| 42.10.2 Map Scrolling/Panning Gestures                                          |     |
| 42.10.3 Map Tilt Gestures                                                       |     |
| 42.10.4 Map Rotation Gestures                                                   |     |
| 42.11 Creating Map Markers                                                      |     |
| 42.12 Controlling the Map Camera                                                | 372 |
| 42.13 Summary                                                                   |     |
| 43. Handling Different Android Devices and Displays                             |     |
| 43.1 Handling Different Device Displays                                         | 375 |
| 43.2 Creating a Layout for each Display Size                                    | 375 |
| 43.3 Providing Different Images                                                 |     |
| 43.4 Checking for Hardware Support                                              | 377 |
| 43.5 Providing Device Specific Application Binaries                             | 377 |
| 43.6 Summary                                                                    | 378 |

| 44. Signing and Preparing an Android Application for Release                        | 379 |
|-------------------------------------------------------------------------------------|-----|
| 44.1 The Release Preparation Process                                                | 379 |
| 44.2 Accessing the Export Wizard                                                    | 379 |
| 44.3 Creating a Keystore File                                                       |     |
| 44.4 Generating a Private Key                                                       |     |
| 44.5 Creating the Application APK File                                              |     |
| 44.6 Register for a Google Play Developer Console Account                           |     |
| 44.7 Summary                                                                        |     |
| 45. Integrating Google Play In-app Billing into an Android Application – A Tutorial | 385 |
| 45.1 Installing the Google Play Billing Library                                     |     |
| 45.2 Creating the Example In-app Billing Project                                    |     |
| 45.3 Adding Billing Permission to the Manifest File                                 |     |
| 45.4 Adding the IInAppBillingService.aidl File to the Project                       | 387 |
| 45.5 Adding the Utility Classes to the Project                                      |     |
| 45.6 Designing the User Interface                                                   |     |
| 45.7 Implementing the "Click Me" Button                                             | 391 |
| 45.8 Google Play Developer Console and Google Wallet Accounts                       | 392 |
| 45.9 Obtaining the Public License Key for the Application                           | 392 |
| 45.10 Setting Up Google Play Billing in the Application                             | 393 |
| 45.11 Initiating a Google Play In-app Billing Purchase                              | 395 |
| 45.12 Implementing the onActivityResult Method                                      |     |
| 45.13 Implementing the Purchase Finished Listener                                   | 396 |
| 45.14 Consuming the Purchased Item                                                  | 397 |
| 45.15 Releasing the labHelper Instance                                              | 398 |
| 45.16 Testing the In-app Billing Application                                        | 398 |
| 45.17 Creating a New In-app Product                                                 | 399 |
| 45.18 Adding In-app Billing Test Accounts                                           | 401 |
| 45.19 Summary                                                                       | 402 |
| Index                                                                               | 403 |

### **1. Introduction**

The goal of this book is to teach the skills necessary to develop Android based applications using the Eclipse Integrated Development Environment (IDE) and the Android 4.2 Software Development Kit (SDK).

Beginning with the basics, this book provides an outline of the steps necessary to set up an Android development and testing environment. An introduction to the architecture of Android is followed by an indepth look at the design of Android applications and user interfaces. More advanced topics such as database management, content providers and intents are also covered, as are touch screen handling, gesture recognition, camera access and the playback and recording of both video and audio.

In addition to covering general Android development techniques, the book also includes Google Play specific topics such as using the Google Play In-App Billing API, implementing maps using the Google Maps Android API and submitting apps to the Google Play Developer Console.

Assuming you already have some Java programming experience, are ready to download Eclipse and the Android SDK, have access to a Windows, Mac or Linux system and ideas for some apps to develop, you are ready to get started.

#### 1.1 Downloading the Code Samples

The source code and Eclipse project files for the examples contained in this book are available for download at:

#### http://www.ebookfrenzy.com/direct/android42/index.php

Once the file has been downloaded and unzipped, the samples may be imported into an existing Eclipse workspace by selecting the Eclipse *File -> Import...* menu option and choosing the *Android -> Existing Android Code Into Workspace* category. When prompted, select the folder containing the sample project folders as the *Root Directory* before choosing the sample projects to be imported from the resulting list.

#### 1.2 Feedback

We want you to be satisfied with your purchase of this book. If you find any errors in the book, or have any comments, questions or concerns please contact us at *feedback@ebookfrenzy.com*.

#### 1.3 **Errata**

Whilst we make every effort to ensure the accuracy of the content of this book, it is inevitable that a book covering a subject area of this size and complexity may include some errors and oversights. Any known issues with the book will be outlined, together with solutions, at the following URL:

#### http://www.ebookfrenzy.com/errata/android42.html

In the event that you find an error not listed in the errata, please let us know by emailing our technical support team at *feedback@ebookfrenzy.com*. They are there to help you and will work to resolve any problems you may encounter.

### 2. Setting up an Android Development Environment

Before any work can begin on the development of an Android application, the first step is to configure a computer system to act as the development platform. This involves a number of steps consisting of installing the Java Development Kit (JDK), the Eclipse Integrated Development Environment (IDE) and the appropriate Android Software Development Kit (SDK). In addition to these steps, it will also be necessary to install the Eclipse Android Development Tool (ADT) Plug-in.

This chapter will cover the steps necessary to install the requisite components for Android application development on Windows, Mac OS X and Linux based systems.

#### 2.1 System Requirements

Android application development may be performed on any of the following system types:

- Windows XP (32-bit)
- Windows Vista (32-bit or 64-bit)
- Windows 7 (32-bit or 64-bit)
- Windows 8
- Mac OS X 10.5.8 or later (Intel based systems only)
- Linux systems with version 2.7 or later of GNU C Library (glibc)

#### 2.2 Installing the Java Development Kit (JDK)

Both the Eclipse IDE and Android SDK were developed using the Java programming language. Similarly, Android applications are also developed using Java. As a result, the Java Development Kit (JDK) is the first component that must be installed.

Android development requires the installation of the Standard Edition of the Java Platform Development Kit version 6 or later. Java is provided in both development (JDK) and runtime (JRE) packages. For the purposes of Android development, the JDK must be installed.

#### 2.2.1 Windows JDK Installation

For Windows systems, the JDK may be obtained from Oracle Corporation's website using the following URL:

http://www.oracle.com/technetwork/java/javase/downloads/index.html

Assuming that a suitable JDK is not already installed on your system, download the latest JDK package that matches the destination computer system. Once downloaded, launch the installation executable and follow the on screen instructions to complete the installation process.

#### 2.2.2 Mac OS X JDK Installation

The Java SE 6 environment or a more recent version should already be installed on the latest Mac OS X versions. To confirm the version that is installed, open a Terminal window and enter the following command:

java -version

Assuming that Java is currently installed, output similar to the following will appear in the terminal window:

```
java version "1.6.0_37"
Java(TM) SE Runtime Environment (build 1.6.0_37-b06-434-11M3909)
Java HotSpot(TM) 64-Bit Server VM (build 20.12-b01-434, mixed mode)
```

In the event that Java is not installed, issuing the "java" command in the terminal window should initiate the JDK installation process.

#### 2.2.3 Linux JDK Installation

Firstly, if the chosen development system is running the 64-bit version of Ubuntu then it is essential that the 32-bit library support package be installed:

sudo apt-get install ia32-libs

As with Windows based JDK installation, it is possible to install the JDK on Linux by downloading the appropriate package from the Oracle web site, the URL for which is as follows:

#### http://www.oracle.com/technetwork/java/javase/downloads/index.html

Packages are provided by Oracle in RPM format (for installation on Red Hat Linux based systems such as Red Hat Enterprise Linux, Fedora and CentOS) and as a tar archive for other Linux distributions such as Ubuntu.

On Red Hat based Linux systems, download the .rpm JDK file from the Oracle web site and perform the installation using the *rpm* command in a terminal window. Assuming, for example, that the downloaded JDK file was named *jdk-7u10-linux-x64.rpm*, the commands to perform the installation would read as follows:

su

rpm -ihv jdk-7u10-linux-x64.rpm

To install using the compressed tar package (tar.gz) perform the following steps:

1. Create the directory into which the JDK is to be installed (for the purposes of this example we will assume */home/demo/java*).

2. Download the appropriate tar.gz package from the Oracle web site into the directory.

3. Execute the following command (where *<jdk-file>* is replaced by the name of the downloaded JDK file):

tar xvfz <jdk-file>.tar.gz

4. Remove the downloaded tar.gz file.

5. Add the path to the *bin* directory of the JDK installation to your \$PATH variable. For example, assuming that the JDK ultimately installed into */home/demo/java/jdk1.7.0\_10* the following would need to be added to your \$PATH environment variable:

/home/demo/java/jdk1.7.0\_10/bin

This can typically be achieved by adding a command to the *.bashrc* file in your home directory (specifics may differ depending on the particular Linux distribution in use). For example, change directory to your home directory, edit the *.bashrc* file contained therein and add the following line at the end of the file (modifying the path to match the location of the JDK on your system):

export PATH=/home/demo/java/jdk1.7.0 10/bin:\$PATH

Having saved the change, future terminal sessions will include the JDK in the \$PATH environment variable.

#### 2.3 Downloading the Android Developer Tools (ADT) Bundle

Most of the work involved in developing applications for Android will be performed using the Eclipse Integrated Development Environment (IDE). If you are already using Eclipse to develop for other platforms, then the Android Developer Tools (ADT) plug-in can be integrated into your existing Eclipse installation (a topic covered later in this chapter). If, on the other hand, you are entirely new to Eclipse based development, the most convenient path to take is to install a package known as the *ADT Bundle*. This bundle includes many of the tools necessary to begin developing Android applications in a single download.

The ADT Bundle may be downloaded from the following web page:

#### https://developer.android.com/sdk/index.html

From this page, either click on the download button if it lists the correct platform (for example on a Windows based web browser the button will read "Download the SDK ADT Bundle for Windows"), or select the "Download for Other Platforms" option to manually select the appropriate package for your platform and operating system. On the subsequent screen, accept the terms and conditions, the target architecture of your computer system (32-bit or 64-bit) and click on the download button. Note that your choice of 32-bit or 64-bit should match the architecture chosen for the JDK installation. Attempting to run a 64-bit ADT bundle using a 32-bit JDK, for example, will result in errors when attempting to launch Eclipse.

#### 2.4 Installing the ADT Bundle

The ADT Bundle is downloaded as a compressed ZIP archive file which must be unpacked to complete the installation process. The exact steps to achieve this differ depending on the operating system.

#### 2.4.1 Installation on Windows

Locate the downloaded ADT Bundle zip file in a Windows Explorer window, right-click on it and select the *Extract All...* menu option. In the resulting dialog, choose a suitable location into which to unzip the file

before clicking on the *Extract* button. When choosing a suitable location, keep in mind that the extraction will create a sub-folder in the chosen location named either *adt-bundle-windows-x86* or *adt-bundle-windows-x86\_64* containing the bundle packages.

Once the extraction is complete, navigate in Windows Explorer to the directory containing the ADT bundle, move into the *eclipse* sub-folder and double click on the *eclipse* executable to start the Eclipse IDE environment. For easier future access, right click on the eclipse executable and select *Pin to Taskbar* from the resulting menu.

It is possible that Windows will display a Security Warning dialog before Eclipse will launch stating that the publisher could not be verified. In the event that this warning appears, uncheck the "Always ask before opening this file" option before clicking the *Run* button. Once invoked, Eclipse will prompt for the location of the workspace. All projects will be stored by default into this folder. Browse for a suitable location, or choose the default offered by Eclipse and click on *OK*.

#### 2.4.2 Installation on Mac OS X

On Mac OS X systems, open a terminal window, change directory to the location where Eclipse is to be installed and execute the following command:

unzip /<path to package>/<package name>.zip

For example, assuming a package file named *adt-bundle-mac-x86\_64.zip* has been downloaded to */home/demo/Downloads*, the following command would be needed to install Eclipse:

unzip /home/demo/Downloads/adt-bundle-mac-x86 64.zip

Note that the bundle will be installed into a sub-directory named *adt-bundle-mac-x86\_64*. Assuming, therefore, that the above command was executed in */Users/demo*, the software packages will be unpacked into */Users/demo/adt-bundle-mac-x86\_64*. Within this directory, the files comprising the Eclipse IDE are installed in a sub-directory named *eclipse*.

Using the Finder tool, navigate to the *eclipse* sub-directory of the ADT bundle installation directory and double click on the *eclipse* executable to launch the application. For future easier access to the tool, simply drag the eclipse icon from the Finder window and drop it onto the dock.

#### 2.4.3 Installation on Linux

On Linux systems, open a terminal window, change directory to the location where Eclipse is to be installed and execute the following command:

unzip /<path to package>/<package name>.zip

For example, assuming a package file named *adt-bundle-linux-x86.zip* has been downloaded to */home/demo/Downloads*, the following command would be needed to install Eclipse:

unzip /home/demo/Downloads/adt-bundle-linux-x86.zip

Note that the bundle will be installed into a sub-directory named either *adt-bundle-linux-x86* or adt-*bundle-linux-x86\_64* depending on whether the 32-bit or 64-bit edition was downloaded. Assuming, therefore, that the above command was executed in */home/demo*, the software packages will be unpacked into */home/demo/adt-bundle-linux-x86*. Within this directory, the files comprising the Eclipse IDE are installed in a sub-directory named *eclipse*.

To launch Eclipse, open a terminal window, change directory to the *eclipse* sub-directory of the ADT bundle installation directory and execute the following command:

#### ./eclipse

Once invoked, Eclipse will prompt for the location of the workspace. All projects will be stored by default into this folder. Browse for a suitable location, or choose the default offered by Eclipse and click on *OK*.

Having verified that the Eclipse IDE is installed correctly, keep Eclipse running so that it can be used to install additional Android SDK packages.

#### 2.5 Installing the Latest Android SDK Packages

The steps performed so far have installed Java, the Eclipse IDE and the current set of default Android SDK packages. Before proceeding, it is worth taking some time to verify which packages are installed and to install any missing packages.

This task can be performed using the *Android SDK Manager*, which may be launched from within the Eclipse tool by selecting the *Window -> Android SDK Manager* menu option. Once invoked, the SDK Manager tool will appear as illustrated in Figure 2-1:

| SDK Path:       C\Users\nas\adt-bundle-windows-x86-20130219\sdk         Packages         Image: Solution of the state of the state of                                                                                         | Packages Tools                                                                                                    |                             |              |               |                  |     |
|----------------------------------------------------------------------------------------------------|----------------------------------------------------------------------------------------------------|-----------------------------|--------------|---------------|------------------|-----|
| Packages         Image       API       Rev.       Status         Image: Tools       Image: Tools       Image: Tools       Image: Tools         Image: Android SDK Polatform-tools       17       Image: Image: Tools       Image: Tools         Image: Android SDK Polatform-tools       17       Image: Image: Tools       Image: Tools         Image: Android SDK Build-tools       17       Image: Image: Tools       Image: Tools         Image: Tools       17       2       Not installed         Image: Tools       17       2       Image: Tools         Image: Tools       17       2       Image: Tools         Image: Tools       17       2       Image: Tools         Image: Tools       17       2       Image: Tools         Image: Tools       17       1       Not installed         Image: Tools       17       1       Not installed         Image: Tools       17       3       Image: Image: Tools         Image: Tools       17       3       Image: Image: Tools         Image: Tools       17       1       Not installed         Image: Tools       17       1       Not installed         Image: Tools Android All       2(API14)       A                                                                                                    | DK Path: C:\Users\nas\adt-bundle-windows-x86-20130219                                                                                                    | \sdk                        |              |               |                  |     |
| Image       API       Rev.       Status         Image: Tools       Z20.1       Image: Tools       Z20.1         Image: Android SDK Pols       Z20.1       Image: Tools       Z20.1         Image: Android SDK Pols       Image: Tools       Image: Tools       Image: Tools         Image: Android SDK Pols       Image: Tools       Image: Tools       Image: Tools       Image: Tools         Image: Android SDK Build-tools       Image: Tools       Image: Tools       Image: Tools       Image: Tools       Image: Tools         Image: Tools       Image: Tools       Imag                                                                                                    | Packages                                                                                                    |                             |              |               |                  |     |
| Tools     Android SDK Tools     Android SDK Blafform-tools     Android SDK Blafform-tools     Android SDK Blafform-tools     I7     Android SDK Blafform-tools     I7     Android SDK Blafform-tools     I7     Android SDK Blafform-tools     I7     Android 4.22 (API17)     Android 5DK     I7     Android 4.22 (API17)     Android 4.22 (API17)     Android 4.22 (API17)     Android 4.23 System Image     I7     I     Installed     Android 4.24 (API17)     Android 4.25 (API17)     Android 4.26 (API14)     Android 4.26 (API14)     Android 4.26 (API14)     Android 4.26 (API14)     Android 4.26 (API14)     Android 4.26 (API14)     Android 3.2 (API13)     Android 3.2 (API13)     Android 3.2 (API13)     Android 3.2 (API13)     Android 3.2 (API13)     Android 3.2 (API14)     Android 3.2 (API13)     Android 3.2 (API13)     Android 3.2 (API14)     Android 3.2 (API14)     Android 3.2 (API14)     Android 3.2 (API14)     Android 3.2 (API14)     Android 3.2 (API14)     Android 3.2 (API14)     Android 3.2 (API14)     Android 3.2 (API14)     Android 3.2 (API14)     | ițți Name                                                                                                    | API                         | Rev.         | Status        |                  |     |
| Android SDK Platform-tools     Android SDK Platform-tools     Android SDK Build-tools     Android SDK Build-tools     Android ADK Platform     Documentation for Android SDK     I7     Android ADX (API11)     Somples for SDK     I7     I     Installed     Somples for SDK     I7     I     Installed     Somples for SDK     I7     I     Installed     Somples for SDK     I7     I     Installed     Installed     Somples for SDK     I7     I     Installed     Installed     In | a 🔲 🧰 Tools                                                                                                    |                             |              |               |                  |     |
|                                                                                                    | 🖂 🥓 Android SDK Tools                                                                                                    |                             | 22.0.1       | 👼 Installed   |                  |     |
| Android SDK Build-tools      Android 4.22 (API17)      Android 5DK Build-tools      Android 4.22 (API17)      Documentation for Android SDK      17      C      Not installed      Android 5DK      I7      C      Installed      Android 4.22 (API17)      Android 4.22 (API17)      Android 4.22 (API17)      Android 4.23 (API17)      Android 4.23 (API17)      Android 4.23 (API12)      Android 3.2 (API13)      Android 3.1 (API12)      Android 3.0 (API11)      Android 3.0 (API11)      Android 3.0 (API11)      Android 3.0 (API11)      Android 3.0 (API11)      Android 3.0 (API11)      Android 3.0 (API11)      Android 3.0 (API11)      Android 3.0 (API11)      Android 3.0 (API13)      Android 3.0 (API13)      Android 3.0 (API14)      Android 3.0 (API14)      Android 3.0 (API14)      Android 3.0 (API14)      Android 3.0 (API14)      Android 3.0 (API14)      Android 3 | 🔲 🥓 Android SDK Platform-tools                                                                                                    |                             | 17           | 👼 Installed   |                  |     |
| Android 4.2 (API17)     Android 5DK     17     2     Not installed     SDK Platform     17     2     Constant of the second second | 🔲                                                                                                    |                             | 17           | 👼 Installed   |                  |     |
| Image: Construction for Android SDK       17       2       Not installed         Image: Construction for Android SDK       17       2       Installed         Image: Construction for Android SDK       17       1       Installed         Image: Construction for Android SDK       17       1       Installed         Image: Construction for Android SDK       17       1       Not installed         Image: Construction for Android SDK       17       1       Not installed         Image: Construction for Android SDK       17       1       Not installed         Image: Construction for Android SDK       17       1       Not installed         Image: Construction for Android SDK       17       1       Not installed         Image: Construction for Android SDK       17       1       Not installed         Image: Construction for Android SDK       17       1       Not installed         Image: Construction for Android AD (API16)       Image: Construction for Android AD (API13)       Image: Construction for Android AD (API14)         Image: Construction for Android AD (API13)       Image: Construction for Android AD (API11)       Image: Construction for Android AD (API11)         Image: Construction for Android AD (API12)       Image: Construction for Android AD (API11)       Image: Construction for Android AD (API12)                                                                                                    | Android 4.2.2 (API 17)                                                                                                    |                             |              |               |                  |     |
| Image: Solx Platform       17       2       Image: Solx Platform         Image: Solx Platform       17       1       Image: Solx Platform         Image: Solx Platform       17       1       Image: Solx Platform         Image: Solx Platform       17       1       Image: Solx Platform         Image: Solx Platform       17       1       Image: Solx Platform         Image: Solx Platform       17       1       Image: Solx Platform         Image: Solx Platform       17       1       Image: Solx Platform         Image: Solx Platform       17       3       Image: Solx Platform         Image: Solx Platform       17       3       Image: Solx Platform         Image: Solx Platform       17       3       Image: Solx Platform         Image: Solx Platform       17       3       Image: Solx Platform         Image: Solx Platform       17       3       Image: Solx Platform         Image: Solx Platform       17       1       Not installed         Image: Solx Platform       17       1       Not installed         Image: Solx Platform       17       1       Not installed         Image: Solx Platform       17       1       Not installed         Image: Solx Platfore                                                                                                    | Documentation for Android SDK                                                                                                    | 17                          | 2            | Not installed |                  |     |
| Image: Samples for SDK       17       1       Image: Image: Ima                                                      | 🔲 🖷 SDK Platform                                                                                                    | 17                          | 2            | 😿 Installed   |                  |     |
| Image       17       2       Installed         Image       17       1       Not installed         Image       17       1       Not installed         Image       17       1       Not installed         Image       17       3       Installed         Image       17       1       Not installed         Image       17       1       Not installed         Image       17       1       Not installed         Image       17       1       Not installed         Image       17       1       Not installed         Image       17       1       Not installed         Image       17       1       Not installed         Image       17       1       Not installed         Image       17       1       Not installed         Image       Image       17       1         Image       Image       17       1         Image       Image       17       1         Image       Image       17       1         Image       Image       17       1         Image       Image       17       1                                                                                                    | 🔲 📥 Samples for SDK                                                                                                    | 17                          | 1            | 👼 Installed   |                  |     |
| Image         17         1         Not installed           Image         17         1         Not installed           Image         17         1         Not installed           Image         17         3         Image         Image           Image         17         3         Image         Image           Image         17         3         Image         Image           Image         17         3         Image         Image           Image         17         3         Image         Image           Image         17         3         Image         Image           Image         17         3         Image         Image           Image         17         1         Not installed         Image           Image         Image         17         1         Not installed           Image         Image         Image         Image         Image           Image         Image         Image         Image         Image           Image         Image         Image         Image         Image           Image         Image         Image         Image         Image                                                                                                    | 📄 💵 ARM EABI v7a System Image                                                                                                    | 17                          | 2            | 큕 Installed   |                  |     |
| Image       17       1       Not installed         Image       17       3       Installed         Image       17       3       Installed         Image       17       1       Not installed         Image       17       1       Not installed         Image       17       1       Not installed         Image       17       1       Not installed         Image       Android 4.1.2 (AP116)       Image       Image: Android 4.0 (AP113)         Image       Image: Android 3.2 (AP113)       Image: Android 3.0 (AP111)       Image: Android 3.0 (AP111)         Image: Image: Im                                                                                                    | 🔲 🌆 Intel x86 Atom System Image                                                                                                    | 17                          | 1            | Not installed |                  |     |
| Image: Coogle APIs     17     3     Image: Image: Image: Coople APIs       Image: Coople APIs     17     1     Not installed       Image: Coople APIs     17     1     Not installed       Image: Coople APIs     17     1     Not installed       Image: Coople APIs     17     1     Not installed       Image: Coople APIs     17     1     Not installed       Image: Coople APIs     17     1     Not installed       Image: Coople APIs     17     1     Not installed       Image: Coople APIs     17     1     Not installed       Image: Coople APIs     17     1     10                                                                                                    | 🔲 🌆 MIPS System Image                                                                                                    | 17                          | 1            | Not installed |                  |     |
| Image: Sources for Android SDK     17     1     Not installed       Image: Sources for Android 4.12 (AP116)     Image: Sources for Android 4.12 (AP116)     Image: Sources for Android 4.12 (AP116)       Image: Sources for Android 4.0 (AP114)     Image: Sources for Android 3.1 (AP112)     Image: Sources for Android 3.1 (AP112)       Image: Sources for Android 3.0 (AP111)     Image: Sources for Android 3.0 (AP111)     Image: Sources for Android 3.0 (AP111)       Image: Sources for Android 3.0 (AP111)     Image: Sources for Android 3.0 (AP111)     Image: Sources for Android 3.0 (AP111)                                                                                                    | 🔲 🫱 Google APIs                                                                                                    | 17                          | 3            | 👼 Installed   |                  |     |
| >         C                                                                                                    | Sources for Android SDK                                                                                                    | 17                          | 1            | Not installed |                  |     |
| >         C_2         Android 4.0.3 (API 15)           >         C_2         Android 3.0 (API 14)           >         C_2         Android 3.2 (API 13)           >         C_2         Android 3.0 (API 12)           >         C_2         Android 3.0 (API 12)           >         C_2         Android 3.0 (API 11)                                                                                                    | Image: Provide the second second s |                             |              |               |                  |     |
| >         C_Android 4.0 (API14)           >         C_Android 3.2 (API13)           >         C_Android 3.1 (API12)           >         C_Android 3.0 (API11)                                                                                                    | Image: Provide Android 4.0.3 (API 15)                                                                                                    |                             |              |               |                  |     |
| D     Cg. Android 32 (API13)       D     Cg. Android 31 (API12)       D     Cg. Android 3.0 (API11)                                                                                                    | Image: Marce Android 4.0 (API 14)                                                                                                    |                             |              |               |                  |     |
| ▷     □     □     □     □     □     □     □     □     □     □     □     □     □     □     □     □     □     □     □     □     □     □     □     □     □     □     □     □     □     □     □     □     □     □     □     □     □     □     □     □     □     □     □     □     □     □     □     □     □     □     □     □     □     □     □     □     □     □     □     □     □     □     □     □     □     □     □     □     □     □     □     □     □     □     □     □     □     □     □     □     □     □     □     □     □     □     □     □     □     □     □     □     □     □     □     □     □     □     □     □     □     □     □     □     □     □     □     □     □     □     □     □     □     □     □     □     □     □     □     □     □     □     □     □     □     □     □     □     □     □     □     □     □     □     □ </td <td>Android 3.2 (API 13)</td> <td></td> <td></td> <td></td> <td></td> <td></td>                                                                                                    | Android 3.2 (API 13)                                                                                                    |                             |              |               |                  |     |
| p     Cat     Android 3.0 (API 11)       Show:     ✓ Updates/New     ✓ Installed       Obsolete     Select New or Updates                                                                                                    | Android 3.1 (API 12)                                                                                                    |                             |              |               |                  |     |
| Show: ♥ Updates/New ♥ Installed Obsolete Select <u>New</u> or <u>Updates</u> Install 3 packages                                                                                                    | Image: Provide the second state of the second state of the seco |                             |              |               |                  |     |
|                                                                                                    | Show: 🔽 Updates/New 💟 Installed 🛛 Obsolete Sel                                                                                                    | ect <u>New</u> or <u>Up</u> | <u>dates</u> |               | Install 3 packag | ges |
| Sort by:      API level      Repository     Deselect All     Delete 3 packages                                                                                                    | Sort by:      API level      Repository                                                                                                    | select All                  |              |               | Delete 3 packa   | ges |

Figure 2-1

Once the SDK Manager is running, return to the main Eclipse window and select the *File -> Exit* menu option to exit from the Eclipse environment. This will leave the Android SDK Manager running whilst ensuring that the Eclipse session does not conflict with the installation process.

Begin by checking that the *SDK Path:* setting at the top of the SDK Manager window matches the location into which the ADT Bundle package was unzipped. If it does not, relaunch Eclipse and select the *Window -> Preferences* option. In the *Preferences* dialog, select the *Android* option from the left hand panel and change the *SDK Location* setting so that it references the *sdk* sub-folder of the directory into which the ADT Bundle was unzipped before clicking on *Apply* followed by *OK*.

Within the Android SDK Manager, make sure that the check boxes next to the following packages are selected:

- Tools > Android SDK Tools
- Tools > Android SDK Platform-tools
- SDK Platform Android 4.2.2 API 17 > SDK Platform
- SDK Platform Android 4.2.2 API 17 > ARM EABI v7a System Image
- Extras > Android Support Library

With the appropriate package selections made (and assuming these packages were not already installed), click on the *Install packages* button to initiate the installation process. In the resulting dialog, accept the license agreements before clicking on the *Install* button. The SDK Manager will then begin to download and install the designated packages. As the installation proceeds, a progress bar will appear at the bottom of the manager window indicating the status of the installation.

Once the installation is complete, review the package list and make sure that the selected packages are now listed as *Installed* in the *Status* column. If any are listed as *Not installed*, make sure they are selected and click on the *Install packages...* button again.

#### 2.6 Making the Android SDK Tools Command-line Accessible

Most of the time, the underlying tools of the Android SDK will be accessed from within the Eclipse environment. That being said, however, there will also be instances where it will be useful to be able to invoke those tools from a command prompt or terminal window. In order for the operating system on which you are developing to be able to find these tools, it will be necessary to add them to the system's *PATH* environment variable.

Regardless of operating system, the PATH variable needs to be configured to include the following paths (where *<path\_to\_adt\_installation>* represents the file system location into which the ADT bundle was installed):

```
<path_to_adt_installation>/sdk/tools
<path_to_adt_installation>/sdk/platform-tools
```

The steps to achieve this are operating system dependent:

#### 2.6.1 Windows 7

- 1. Right click on *Computer* in the desktop start menu and select *Properties* from the resulting menu.
- 2. In the properties panel, select the *Advanced System Settings* link and, in the resulting dialog, click on the *Environment Variables...* button.
- 3. In the Environment Variables dialog, locate the *Path* variable in the *System variables* list, select it and click on *Edit*.... Locate the end of the current variable value string and append the path to the android platform tools to the end, using a semicolon to separate the path from the preceding values. For example, assuming the ADT bundle was installed into */Users/demo/adt-bundle-windows-x86\_64*, the following would be appended to the end of the current Path value:

;C:\Users\demo\adt-bundle-windows-x86\_64\sdk\platformtools;C:\Users\demo\adt-bundle-windows-x86\_64\sdk\tools

4. Click on OK in each dialog box and close the system properties control panel.

Once the above steps are complete, verify that the path is correctly set by opening a *Command Prompt* window (*Start -> All Programs -> Accessories -> Command Prompt*) and at the prompt enter:

echo %Path%

The returned path variable value should include the paths to the Android SDK platform tools folders. Verify that the *platform-tools* value is correct by attempting to run the *adb* tool as follows:

adb

The tool should output a list of command line options when executed.

Similarly, check the tools path setting by attempting to launch the Android SDK Manager:

android

In the event that a message similar to following message appears for one or both of the commands, it is most likely that an incorrect path was appended to the Path environment variable:

'adb' is not recognized as an internal or external command, operable program or batch file.

#### 2.6.2 Windows 8

- 1. On the start screen, move the mouse to the bottom right hand corner of the screen and select *Search* from the resulting menu. In the search box, enter *Control Panel*. When the Control Panel icon appears in the results area, click on it to launch the tool on the desktop.
- 2. Within the Control Panel, use the *Category* menu to change the display to *Large Icons*. From the list of icons select, the one labeled *System*.
- 3. Follow the steps outlined for Windows 7 starting from step 2.

#### 2.6.3 Linux

On Linux this will involve once again editing the *.bashrc* file. Assuming that the bundle package was installed into */home/demo/adt-bundle-linux-x86*, the export line in the *.bashrc* file would now read as follows:

```
export PATH=/home/demo/java/jdk1.7.0_10/bin:/home/demo/adt-bundle-linux-
x86/sdk/platform-tools:/home/demo/adt-bundle-linux-x86/sdk/tools:$PATH
```

#### 2.6.4 Mac OS X

A number of techniques may be employed to modify the \$PATH environment variable on Mac OS X. Arguably the cleanest method is to add a new file in the */etc/paths.d* directory containing the paths to be added to \$PATH. Assuming an installation location of */Users/demo/adt-bundle-mac-x86\_64*, the path may be configured by creating a new file named *android-sdk* in the */etc/paths.d* directory containing the following lines:

```
/Users/demo/adt-bundle-mac-x86_64/sdk/tools
/Users/demo/adt-bundle-mac-x86_64/sdk/platform-tools
```

Note that since this is a system directory it will be necessary to use the *sudo* command when creating the file. For example:

sudo vi /etc/paths.d/android-sdk

#### 2.7 Updating the ADT

From time to time new versions of the Android ADT and SDK are released. New versions of the SDK are installed using the Android SDK Manager. When new versions of the SDK have been installed on your system the ADT will also often need to be updated to a matching version. The latest version of the ADT can be installed by selecting the Eclipse *Help -> Install New Software* menu option. When prompted, enter the following URL and a suitable name for the update (the choice of name is not important):

#### https://dl-ssl.google.com/android/eclipse/

Having entered the required information Eclipse will list any available updates. If updates are listed, simply proceed with the installation process. Once complete, restart Eclipse to use the latest version of the ADT.

#### 2.8 Adding the ADT Plugin to an Existing Eclipse Integration

The steps outlined so far in this chapter have assumed that the Eclipse IDE is not already installed on your system. In the event that you are already using Eclipse for Java based development, the appropriate Android development tools and SDKs can be added to this existing Eclipse installation. Eclipse editions with which the ADT Plugin is compatible are as follows:

- Eclipse IDE for Java Developers
- Eclipse Classic (versions 3.5.1 and higher)
- Eclipse IDE for Java EE Developers
- Eclipse for Mobile Developers

The ADT Plugin for Eclipse adds a range of Android specific features to what is otherwise a general-purpose Java edition of the Eclipse environment. To install this plugin, launch Eclipse and select the *Help -> Install New Software...* menu option. In the resulting window, click on the *Add...* button to display the *Add Repository* dialog. Enter "ADT Plugin" into the *Name* field and the following URL into the *Location* field:

```
https://dl-ssl.google.com/android/eclipse/
```

Click on the *OK* button and wait while Eclipse connects to the Android repository. Once the information has been downloaded, new items will be listed entitled *Developer Tools* and *NDK Plugins* as illustrated in Figure 2-2:

| Install                                                         |                                                                                  |
|-----------------------------------------------------------------|----------------------------------------------------------------------------------|
| Available Software<br>Check the items that you wish to install. |                                                                                  |
| Work with: ADT Plugin - https://dl-ssl.google.com/a             | android/eclipse                                                                  |
| Find n                                                          | nore software by working with the <u>"Available Software Sites"</u> preferences. |
| type filter text                                                |                                                                                  |
| Name                                                            | Version                                                                          |
| <ul> <li>Developer Tools</li> <li>000 NDK Plugins</li> </ul>    |                                                                                  |
| •                                                               | 4                                                                                |
| Select All Deselect All                                         |                                                                                  |
| Details                                                         | 12                                                                               |
| Show only the latest versions of available software             | Hide items that are already installed                                            |
| Group items by category                                         | What is <u>already installed</u> ?                                               |
| Show only software applicable to target environmen              | t                                                                                |
| Contact all update sites during install to find require         | d software                                                                       |
|                                                                 |                                                                                  |
| ?                                                               | < Back Next > Finish Cancel                                                      |

#### Figure 2-2

Select the checkbox next to the *Developer Tools* entry and click on the *Next* > button. After requirements and dependencies have been calculated by the installer, a more detailed list of the packages to be installed will appear. Once again click on the *Next* > button to proceed. On the subsequent licensing page, select the option to accept the terms of the agreements (assuming that you do, indeed, agree) and click on *Finish* to complete the installation. During the download and installation process, you may be prompted to confirm that you wish to install unsigned content. In the event that this happens, simply click on the option to proceed with the installation.

When the ADT Plugin installation is complete, a dialog will appear providing the option to restart Eclipse in order to complete the installation. Click on *Yes* and wait for the tool to exit and re-launch.

Upon restarting, the Welcome to Android Development dialog will appear as illustrated in Figure 2-3:

| Welcome to Android                                | Development                                                                                                    | _          | 23   |
|---------------------------------------------------|----------------------------------------------------------------------------------------------------|------------|------|
| Welcome to Android                                | l Development                                                                                                    | (          |      |
|                                                   |                                                                                                    |            |      |
| To develop for Android<br>against. You may also v | l, you need an Android SDK, and at least one version of the Android AP<br>want additional versions of Android to test with. | 'Is to com | pile |
| Install new SDK                                   |                                                                                                    |            |      |
| 📝 Install the latest                              | t available version of Android APIs (supports all the latest features)                                                      |            |      |
| Install Android                                   | 2.2, a version which is supported by ~93% phones and tablets                                                                |            |      |
| (You can add ad                                   | dditional platforms using the SDK Manager.)                                                                                 |            |      |
| Target Location:                                  | C:\Users\nas\android-sdks                                                                                                   | Bro        | owse |
|                                                   |                                                                                                    |            |      |
| O Use existing SDKs                               |                                                                                                    |            |      |
| Existing Location:                                |                                                                                                    | Bro        | owse |
|                                                   |                                                                                                    |            |      |
|                                                   |                                                                                                    |            |      |
|                                                   |                                                                                                    |            |      |
| (?)                                               | < Back Next > Finish                                                                                                    | Cano       | el   |
|                                                   |                                                                                                    |            |      |

#### Figure 2-3

At this stage there is no existing SDK installed so the *Use Existing SDKs* choice is not a viable option. Unfortunately, the ADT Plugin does not provide the option at this point to install the SDKs of our choice so we will need to install the latest available SDK version. With this in mind, select the option to install the latest available version of the Android APIs. Make a note of the *Target Location* path and change it if you prefer the SDKs to be installed in a different location, then click *Next*. Choose whether to send usage information to Google, accept all the licensing terms and click on *Install*. The Android SDK Manager will now download and install the latest Android SDKs.

At this point, the Eclipse environment is ready to begin the development of Android applications.

#### 2.9 Summary

Prior to beginning the development of Android based applications, the first step is to set up a suitable development environment. This consists of the Java Development Kit (JDK), Android SDKs, Eclipse IDE and the Android ADT Plugin for Eclipse. In this chapter, we have covered the steps necessary to install these packages on Windows, Mac OS X and Linux.

## 3. Creating an Android Virtual Device (AVD)

In the course of developing Android apps it will be necessary to compile and run an application multiple times. An Android application may be tested by installing and running it either on a physical device or in an *Android Virtual Device (AVD)* emulator environment. Before an AVD can be used, it must first be created and configured to match the specification of a particular device model. The goal of this chapter, therefore, is to work through the steps involved in creating such a virtual device using the Nexus 7 tablet as a reference example.

#### **3.1 About Android Virtual Devices**

AVDs are essentially emulators that allow Android applications to be tested without the necessity to install the application on a physical Android based device. An AVD may be configured to emulate a variety of hardware features including options such as screen size, memory capacity and the presence or otherwise of features such as a camera, GPS navigation support or an accelerometer. As part of the installation process outlined in the previous chapter, a number of emulator template definitions were installed allowing AVDs to be configured for a range of different devices. Additional templates may be loaded or custom configurations created to match any physical Android device by specifying properties such as process type, memory capacity, screen size and density. Check the online developer documentation for your device to find out if emulator definitions are available for download and installation into the ADT environment.

When launched, an AVD will appear as a window containing an emulated Android device environment. Figure 3-1, for example, shows an AVD session configured to emulate the Google Nexus 7 device.

New AVDs are created and managed using the Android Virtual Device Manager, which may be used either in command-line mode or with a more user-friendly graphical user interface.

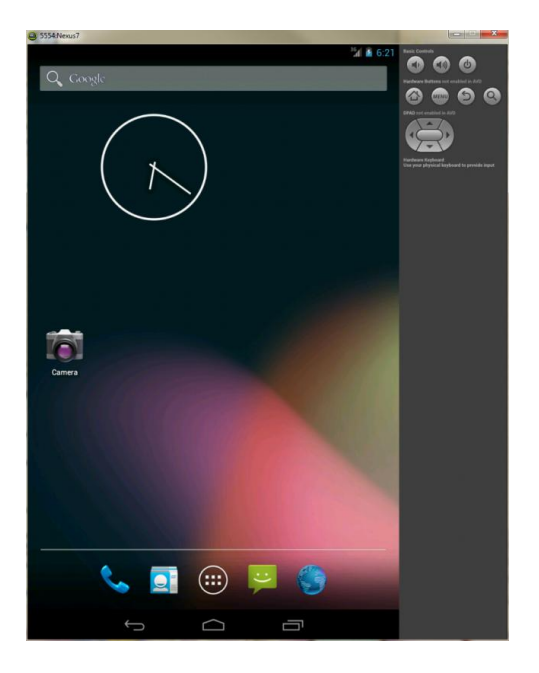

Figure 3-1

#### 3.2 Creating a New AVD

In order to test the behavior of an application, it will be necessary to create an AVD for an Android device configuration.

To create a new AVD, the first step is to launch the AVD Manager. This can be achieved from within the Eclipse environment using the *Window -> Android Virtual Device Manager* menu option. Alternatively, the tool may be launched from the command-line using the following command:

android avd

Once launched, the tool will appear as outlined in Figure 3-2. Assuming a new Android SDK installation, no AVDs will currently be listed:

| ð  | Android Virtual Device Manager                                                     |         |                 |              |             |               |         |  |  |
|----|------------------------------------------------------------------------------------|---------|-----------------|--------------|-------------|---------------|---------|--|--|
| To | Tools                                                                              |         |                 |              |             |               |         |  |  |
| A  | Android Virtual Devices Device Definitions                                         |         |                 |              |             |               |         |  |  |
|    | List of existing A                                                                 | Android | Virtual Devices | located at C | :\Users\nas | \.android\avd | 1       |  |  |
|    | AVD Name                                                                           | Target  | Name            | Platform     | API Level   | CPU/ABI       | New     |  |  |
|    | No AVD available Edit                                                              |         |                 |              |             |               |         |  |  |
|    | Delete                                                                             |         |                 |              |             |               |         |  |  |
|    |                                                                                    |         |                 |              |             |               | Repair  |  |  |
|    |                                                                                    |         |                 |              |             |               | Details |  |  |
|    |                                                                                    |         |                 |              |             |               | Start   |  |  |
|    | Refresh                                                                            |         |                 |              |             |               |         |  |  |
|    | 🗸 A valid Android Virtual Device. 📩 A repairable Android Virtual Device.           |         |                 |              |             |               |         |  |  |
|    | × An Android Virtual Device that failed to load. Click 'Details' to see the error. |         |                 |              |             |               |         |  |  |

#### Figure 3-2

Begin the AVD creation process by clicking on the *New...* button in order to invoke the *Create a New Android Virtual Device (AVD)* dialog. Within the dialog, perform the following steps to create a Nexus 7 compatible emulator:

- 1. Enter a descriptive name (for example *Nexus7*) into the name field. Note that spaces and other special characters are not permitted in the name.
- 2. Set the Device menu to Nexus 7 (7.27" 800 x 1280: tvhdpi).
- 3. Set the *Target* menu to *Android* 4.2.2 API Level 17.
- 4. Set the *CPU/ABI* menu to *ARM* (armeabi-v7a).
- 5. Leave the default *RAM* value in *Memory Options* and the *Internal Storage* value unchanged from the default settings. Keep in mind however, that it may be necessary to reduce the RAM value below 768M on Windows systems with less available memory.
- 6. If the host computer contains a web cam the *Front Camera:* emulation may be configured to use this camera. Alternatively, an emulated camera may be selected. If camera functionality is not required by the application, simply leave this set to *None*.

Whether or not you enable the *Hardware Keyboard* and *Display skin with hardware controls* options is optional. When the hardware keyboard option is selected, it will be possible to use the physical keyboard on the system on which the emulator is running. As such, the Android software keyboard will not appear within the emulator.

The skin with hardware controls option controls whether or not buttons appear as part of the emulator to simulate the hardware buttons present on the sides of the physical Android device.

Note that it may also be possible to speed the performance of the emulator by enabling the *Use Host GPU* option. In the event that the emulator crashes during startup when this option is selected, edit the virtual device properties and disable this option.

Figure 3-3 illustrates the dialog with the appropriate settings implemented for a Nexus 7 emulator. Once the configuration settings are complete, click on the *OK* button.

| () Create new Andro | id Virtual Device (AVD)               |
|---------------------|---------------------------------------|
| AVD Name:           | Nexus                                 |
| Device:             | Nexus 7 (7.27", 800 × 1280: tvdpi)    |
| Target:             | Android 4.2.2 - API Level 17 🔹        |
| CPU/ABI:            | ARM (armeabi-v7a)                     |
| Keyboard:           | Hardware keyboard present             |
| Skin:               | Display a skin with hardware controls |
| Front Camera:       | None                                  |
| Back Camera:        | None 👻                                |
| Memory Options:     | RAM: 1024 VM Heap: 32                 |
| Internal Storage:   | 200 MiB 🔻                             |
| SD Card:            |                                       |
|                     | ● Size: MiB ▼                         |
|                     | © File: Browse                        |
| Emulation Options:  | Snapshot Use Host GPU                 |
| Override the exist  | ing AVD with the same name            |
|                     |                                       |
|                     |                                       |
|                     | OK Cancel                             |

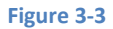

With the AVD created, the AVD Manager may now be closed. If future modifications to the AVD are necessary, simply re-open the AVD Manager, select the AVD from the list and click on the *Edit...* button.

#### 3.3 Starting the Emulator

To perform a test run of the newly created AVD emulator, simply select the emulator from the Android Virtual Device Manager and click on the *Start...* button followed by *Launch* in the resulting *Launch Options* dialog. The emulator will appear in a new window and, after a short period of time, the "android" logo will appear in the center of the screen. The first time the emulator is run, it can take up to 10 minutes for the emulator to fully load and start. On subsequent invocations, this will typically reduce to a few minutes. In the event that the startup time on your system is considerable, do not hesitate to leave the emulator running. The ADT system will detect that it is already running and attach to it when applications are launched, thereby saving considerable amounts of startup time.

Once fully loaded, the emulator will display either the standard Android lock screen.

#### 3.4 AVD Command-line Creation

As previously discussed, in addition to the graphical user interface it is also possible to create a new AVD directly from the command-line. This is achieved using the *android* tool in conjunction with some command-line options. Once initiated, the tool will prompt for additional information before creating the new AVD.

Assuming that the system has been configured such that the Android SDK *tools* directory is included in the PATH environment variable, a list of available targets for the new AVD may be obtained by issuing the following command in a terminal or command window:

```
android list targets
```

The resulting output from the above command will contain a list of Android SDK versions that are available on the system. For example:

```
Available Android targets:
_____
id: 1 or "android-17"
    Name: Android 4.2.2
    Type: Platform
    API level: 17
    Revision: 2
     Skins: HVGA, QVGA, WQVGA400, WQVGA432, WSVGA, WVGA800 (default),
WVGA854, WXGA720, WXGA800, WXGA800-7in
    ABIs : armeabi-v7a
_____
id: 2 or "Google Inc.:Google APIs:17"
    Name: Google APIs
    Type: Add-On
    Vendor: Google Inc.
    Revision: 3
    Description: Android + Google APIs
    Based on Android 4.2.2 (API level 17)
    Libraries:
      * com.google.android.media.effects (effects.jar)
          Collection of video effects
      * com.android.future.usb.accessory (usb.jar)
         API for USB Accessories
      * com.google.android.maps (maps.jar)
         API for Google Maps
     Skins: WVGA854, WQVGA400, WSVGA, WXGA800-7in, WXGA720, HVGA, WQVGA432,
WVGA800 (default), QVGA, WXGA800
     ABIs : armeabi-v7a
 _____
```

The syntax for AVD creation is as follows:

android create avd -n <name> -t <targetID> [-<option> <value>]

For example, to create a new AVD named *Nexus7* using the target id for the Android 4.2.2 API level 17 device (in this case id 1), the following command may be used:

android create avd -n Nexus7 -t 1

The android tool will create the new AVD to the specifications required for an Android 4.2.2 device. Once a new AVD has been created from the command line, it may not show up in the Android Device Manager tool until the *Refresh* button is clicked.

In addition to the creation of new AVDs, a number of other tasks may be performed from the command line. For example, a list of currently available AVDs may be obtained using the *list avd* command line arguments:

```
android list avd
C:\Users\nas>android list avd
Available Android Virtual Devices:
_____
   Name: KindleFireHD7
    Path: C:\Users\nas\.android\avd\KindleFireHD7.avd
  Target: Kindle Fire HD 7" (Amazon)
         Based on Android 4.0.3 (API level 15)
    ABI: armeabi-v7a
   Skin: 800x1280
_____
   Name: Nexus7
   Path: C:\Users\nas\.android\avd\Nexus7.avd
 Target: Android 4.2.2 (API level 17)
    ABI: armeabi-v7a
   Skin: 800x1280
_____
   Name: Nexus7Google
    Path: C:\Users\nas\.android\avd\Nexus7Google.avd
  Target: Google APIs (Google Inc.)
         Based on Android 4.2.2 (API level 17)
    ABI: armeabi-v7a
    Skin: 800x1280
```

Similarly, to delete an existing AVD, simply use the *delete* option as follows:

android delete avd -name <avd name>

#### 3.5 Android Virtual Device Configuration Files

By default, the files associated with an AVD are stored in the *.android/avd* sub-directory of the user's home directory, the structure of which is as follows (where *<avd name>* is replaced by the name assigned to the AVD):

```
<avd name>.avd/config.ini
<avd name>.avd/userdata.img
```

<avd name>.ini

The *config.ini* file contains the device configuration settings such as display dimensions and memory specified during the AVD creation process. These settings may be changed directly within the configuration file and will be adopted by the AVD when it is next invoked.

The *<avd name>.ini* file contains a reference to the target Android SDK and the path to the AVD files. Note that a change to the *image.sysdir* value in the *config.ini* file will also need to be reflected in the *target* value of this file.

#### 3.6 Moving and Renaming an Android Virtual Device

The current name or the location of the AVD files may be altered from the command line using the *android* tool's *move avd* argument. For example, to rename an AVD named Nexus7 to Nexus7B, the following command may be executed:

android move avd -n Nexus7 -r Nexus7B

To physically relocate the files associated with the AVD, the following command syntax should be used:

android move avd -n <avd name> -p <path to new location>

For example, to move an AVD from its current file system location to /tmp/Nexus7Test:

android move avd -n Nexus7 -p /tmp/Nexus7Test

Note that the destination directory must not already exist prior to executing the command to move an AVD.

#### 3.7 Summary

A typical application development process follows a cycle of coding, compiling and running in a test environment. Android applications may be tested on either a physical Android device or using an Android Virtual Device (AVD) emulator. AVDs are created and managed using the Android AVD Manager tool which may be used either as a command line tool or using a graphical user interface. When creating an AVD to simulate a specific Android device model it is important that the virtual device be configured with a hardware specification that matches that of the physical device.

Now that we have created and configured an AVD, the next step is to create a simple application and run it within the AVD.

### Chapter 4

## 4. Creating an Example Android Application

The preceding chapters of this book have covered the steps necessary to configure an environment suitable for the development of Android applications. Before moving on to slightly more advanced topics, now is a good time to validate that all of the required development packages are installed and functioning correctly. The best way to achieve this goal is to create a simple Android application, compile it and then run it within an Android Virtual Device (AVD) emulator.

#### 4.1 Creating a New Android Project

The first step in the application development process is to create a new project within the Eclipse IDE. Begin, therefore, by launching Eclipse and accepting the default path to your workspace in the *Workspace Launcher* dialog as illustrated in Figure 4-1 (or choose another location if the default is unsuitable). Note that if you do not wish to be prompted for the location of the workspace each time Eclipse loads, simply select the *Use this* as the default and do not ask again option before clicking on *OK*.

| () Workspace Launcher                                                                                          | X         |
|----------------------------------------------------------------------------------------------------|-----------|
| Select a workspace                                                                                             |           |
| ADT stores your projects in a folder called a workspace.<br>Choose a workspace folder to use for this session. |           |
| Workspace: C:\Users\nas\workspace                                                                              | Browse    |
| Use this as the default and do not ask again                                                                   | OK Cancel |

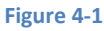

Once the workspace has been selected, the main Eclipse workbench window will appear ready for a new project to be created. To create the new project, select the *File -> New -> Android Application Project* menu option.

#### 4.2 Defining the Project Name and SDK Settings

In the New Android Project window set both the Application Name and Project Name to AndroidTest.

The *Package Name* is used to uniquely identify the application within the Android application ecosystem. It should be based on the reversed URL of your domain name followed by the name of the application. For

example, if your domain is *www.mycompany.com*, and the application has been named *AndroidTest*, then the package name might be specified as:

```
com.mycompany.androidtest
```

If you do not have a domain name, you may also use *example.com* for the purposes of testing, though this will need to be changed before an application can be published:

```
com.example.androidtest
```

The next step is to specify some SDK settings. For the purposes of this example, the *Minimum Required SDK*, *Target SDK* and *Compile With* menus should all be set to *API 17: Android 4.2 (Jelly Bean)*. Once these settings have been configured, the dialog should match that shown in Figure 4-2:

| O New Android Application | 1                                                         |        |        | 3 |
|---------------------------|-----------------------------------------------------------|--------|--------|---|
| New Android Applicatio    | n<br>e.' is meant as a placeholder and should not be used |        | F      | 1 |
| Application Name:0        | AndroidTest                                               |        |        |   |
| Project Name:             | AndroidTest                                               |        |        |   |
| Package Name: 💩           | com.example.androidtest                                   |        |        |   |
| Minimum Required SDK:0    | API 17: Android 4.2 (Jelly Bean)                          | •      |        |   |
| Target SDK:0              | API 17: Android 4.2 (Jelly Bean)                          | •      |        |   |
| Compile With:             | API 17: Android 4.2 (Jelly Bean)                          | -      |        |   |
| Theme:0                   | Holo Light with Dark Action Bar                           | •      |        |   |
|                           |                                                           |        |        |   |
|                           |                                                           |        |        |   |
|                           |                                                           |        |        |   |
|                           |                                                           |        |        |   |
|                           |                                                           |        |        |   |
|                           |                                                           |        |        |   |
| ?                         | < Back Next >                                             | Finish | Cancel |   |
| <u> </u>                  |                                                           |        |        |   |

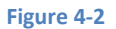

#### 4.3 Project Configuration Settings

With the correct settings configured, click Next > to proceed to the *Configure Project* screen (Figure 4-3). Within this screen, a number of different configuration options are provided.

Make sure that the *Create Activity* and *Create customer launcher icon* options are selected. The former setting will ensure that the project is preconfigured with a template activity that will make the task of creating an example application easier. An activity is a single task that can be performed by the user within the context of an application and is typically analogous to a single user interface screen within an application. In asking for Eclipse to create an activity for us, therefore, the project will be primed with both a window onto which a user interface may be displayed and the code to ensure that the window appears when the application runs.